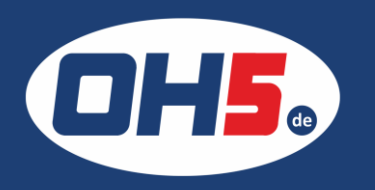

## WF-C5710

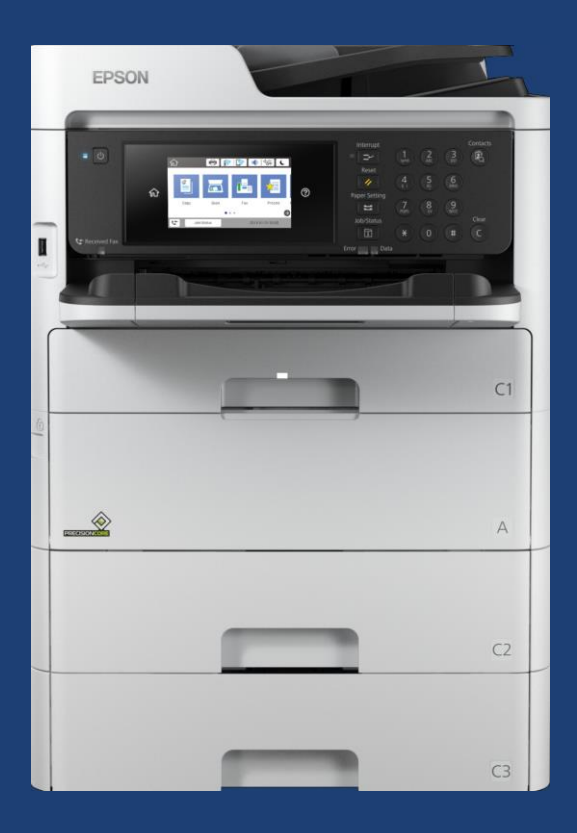

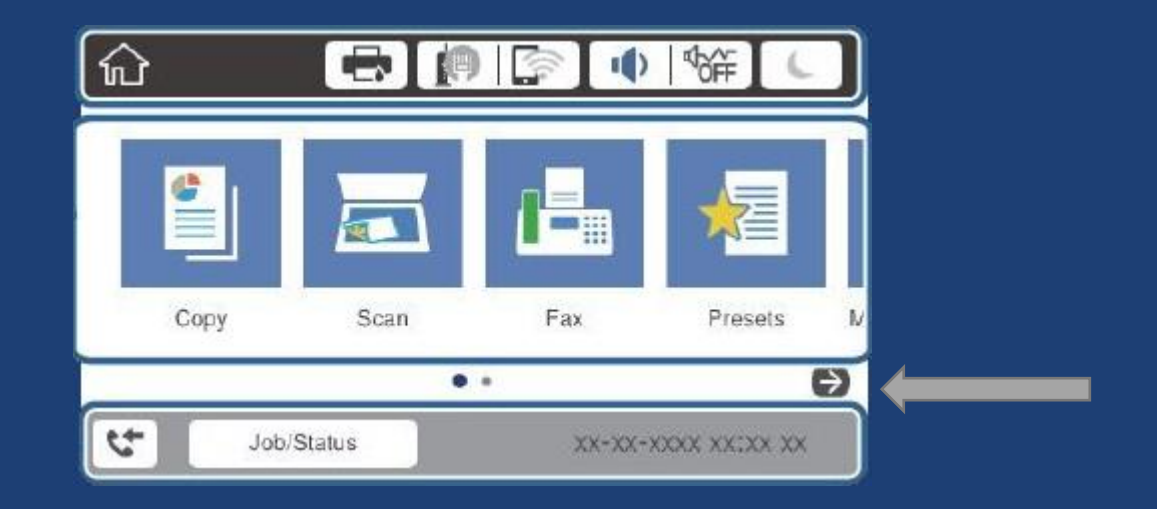

- 1. zunächst mittig im Display mit dem Pfeil auf die zweite Seite blättern
- 2. auf das Zahnradsymbol "Einstellungen"/"Settings" klicken
- 3. zur Anzeige der Zählerstände "Druckzähler" auswählen und Zähler ablesen

Für einen Zählerausdruck im Menüpunkt "Druckerstatus/Drucken" wählen; anschließend "Druckerstatusblatt" und "Nutzungsverlaufsblatt" und den Druck bestätigen.

Nutzungsverlauf Erstmaliger Druck:2021/10/01

Anzahl Seiten << Nach Funktion sortiert >> Gesamtanzahl Seiten:6 Gesamtanzahl Farbe-Seiten:0 Gesamtanzahl 1-seitige Druckseiten:2

Gesamtanzahl S&W-Seiten:6 Gesamtanzahl 2-seitige Druckseiten:4